# How to submit your Interim Payment Claim (previously via SharePoint)

# The Wizard - Early Years Solution (peterborough.gov.uk)

To claim interim funding you can now do this in the Wizard system. This guide will take you through the steps to submit your claim.

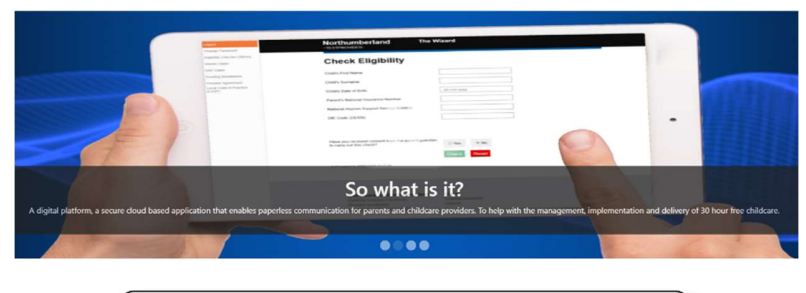

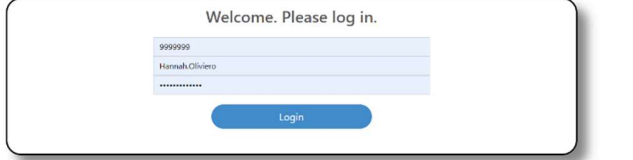

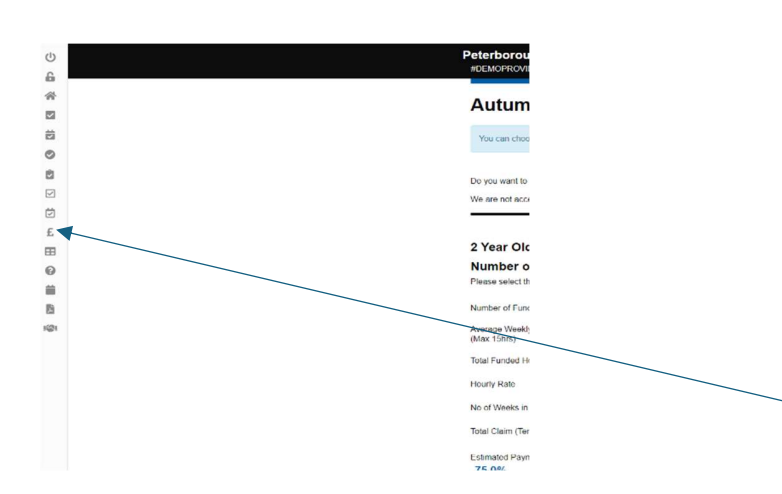

 Peterborough
 The Witzerb

 Peterborough
 Peterborough

 Peterborough
 Peterborough

 Peterborough
 Peterborough

 Peterborough
 Peterborough

 Peterborough
 Peterborough

 Peterborough
 Peterborough

 Peterborough
 Peterborough

 Peterborough
 Peterborough

 Peterborough
 Peterborough

 Peterborough
 Peterborough

 Peterborough
 Peterborough

 Peterborough
 Peterborough

 Peterborough
 Peterborough

 Peterborough
 Peterborough

 Peterborough
 Peterborough

 Peterborough
 Peterborough

 Peterborough
 Peterborough

 Peterborough
 Peterborough

 Peterborough
 Peterborough

 Peterborough
 Peterborough

 Peterborough
 Peterborough

 Peterborough
 Peterborough

 Peterborough
 Peterborough

 Petrborough
 Peterborough

 Petrborough
 Peterborough

 Petrborough
 Peterborough

 Login using the web address above.
 You need your Provider reference (establishment number); user name (usually firstname.surname) and your password. If you need help or to reset your password email

nurseryeducationfunding@peterborough. gov.uk

2. You may be asked to sign the Code of Practice if someone at your setting has not already done so on Wizard. This is to confirm you have signed up for EY funding – this is already completed through your provider agreement which will have been signed by the appropriate person for your setting, so please accept to progress. On the left-hand menu select Payment Claim (£).

3. This brings you to the claim page. First, please select whether you want monthly or advance payments.

Advance payment is where you can receive up to 75% of your estimated term funding up front in one payment and the remaining amount at the end of term following headcount.

Monthly payment breaks the estimated term funding into equal monthly amounts (25% each month)

| Peterborougn<br>#Demoprovider#                            | The Wizard                                                                        | /                          |
|-----------------------------------------------------------|-----------------------------------------------------------------------------------|----------------------------|
| 28 <mark>da</mark> ys lef                                 | t to claim                                                                        |                            |
| Autumn 2024                                               | Payment                                                                           |                            |
| You can choose whether to be                              | paid monthly or by an advanced payment for the term.                              |                            |
| Do you want to be paid monthly o                          | r in advance? Monthly @Addance                                                    |                            |
| Please ensure you complete this                           | return before midnight on Monday 12 August 2024 as this is the last               | date you can make a claim. |
| 2 Year Olds                                               |                                                                                   |                            |
| Number of children v<br>Please select the percentage of e | vith 2YO funding<br>stimated final payment to be paid in advance (maximum of 75%) |                            |
| 75 000/                                                   |                                                                                   |                            |

| Number of Funded Children                    | 0    |  |
|----------------------------------------------|------|--|
| Werage Weekly Hours per child<br>Max. 15hrs) | 0    |  |
| fotal Funded Hours (weekly)                  | 0    |  |
| Hourly Rate                                  | 8.02 |  |

4. Please note the deadline for claim. If you miss this then you will not be paid on the first pay date in your Key Dates section and you will not receive a payment until after headcount.

If you have selected advance payments you can vary the percentage interim payment up to a maximum of 75% using the green slider.

The interim figures are in **term time** equivalent, so please make sure you claim this way. If a child is stretching with you using their whole entitlement, you would simply enter the term time equivalent as 15hrs (or 30 hours for 3&4 year-olds with a valid code).

If a child is stretching with you but doing less than their full entitlement, you would work out the term time equivalent by multiplying the number of hours per week by your setting's open weeks per year. Then dividing that by 38 term time weeks.

E.g. Child is attending 9 hours per week stretched at a setting open 48 weeks per year- $9 \times 48 = 432$  hrs

432 / 38 term time weeks = 11.37 hours per week (11 hrs 22 minutes) term time equivalent.

For more information on the stretched offer, please refer to the guide 'Understanding the stretched offer' in the online library <u>here</u>

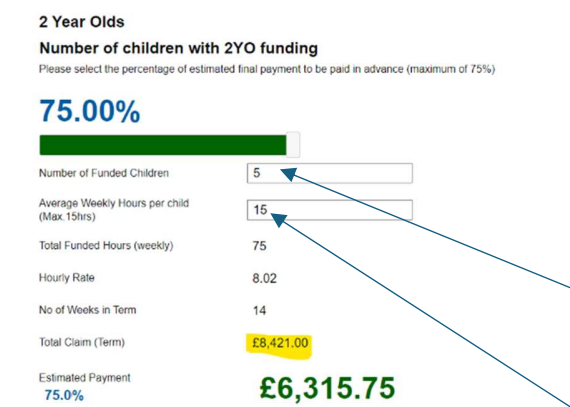

5. The first section is number of children with 2YO funding – this is the Disadvantaged 2 YO funding. Make sure you have seen a valid code for this (on a letter or email from the issuing Local Authority to the parent). You do not need to validate this code, but you will need to enter it later in the term at headcount.

 Enter the number of children with a disadvantaged 2 YO code here.

Average Weekly Hours per child (max 15 hours) - This an average. For example - three children doing 15hrs and one child doing 8hrs20mns (8.33hrs) average (15 x 3) + (8.33) = 53.33 divided by 4 children = 13.33

Hourly rate and no. weeks in term are prepopulated and term time equivalent.

#### 2 Year Old Working Families 2 Year Old Working Families (15hrs)

| Number of Funded Children                     | 0     |
|-----------------------------------------------|-------|
| Average Weekly Hours per child<br>(Max.15hrs) | 0     |
| Total Funded Hours (weekly)                   | 0     |
| Hourly Rate                                   | 8.02  |
| No of Weeks in Term                           | 14    |
| Total Claim (Term)                            | £0.00 |
| Estimated Payment 25.0%                       | £0.00 |

6. The next section is for 2 Year olds with a Working Parent Entitlement code (11 digits). Please ensure you have checked these using the Wizard Eligibility checker and that the code appears in your Working Families Entitlement Summary as valid for the term you wish to claim.

 Please complete this section for any 2 YOs you have
 with a valid WPE code with number of children and average weekly hours as before.

| 3-4 | Year | Olds |
|-----|------|------|
|-----|------|------|

| Number of children with 15hrs funding         |       |  |
|-----------------------------------------------|-------|--|
| Number of Funded Children                     | 0     |  |
| Average Weekly Hours per child<br>(Max.15hrs) | 0     |  |
| Total Funded Hours (weekly)                   | 0     |  |
| Hourly Rate                                   | 5.41  |  |
| No of Weeks in Term                           | 14    |  |
| Total Claim (Term)                            | £0.00 |  |
| Estimated Payment 25.0%                       | £0.00 |  |

7. The next section is for 3 and 4 years olds claiming only Universal Entitlement (15 hours per week, no code required and eligible for children the term after their 3<sup>rd</sup> birthday)

Please complete this section with number of children and average weekly hours as before.

#### 3-4 Year Olds

#### Number of children with 30hrs funding

| Number of Funded Children                     | 0     |
|-----------------------------------------------|-------|
| Average Weekly Hours per child<br>(Max.30hrs) | 0     |
| Total Funded Hours (weekly)                   | 0     |
| Hourly Rate                                   | 5.41  |
| No of Weeks in Term                           | 14    |
| Total Claim (Term)                            | £0.00 |
| Estimated Payment                             | £0.00 |

8. The next section is for 3 and 4 years olds claiming 30 hours per week with a valid Working Parent Entitlement code. Please ensure you have checked these using the Wizard Eligibility checker and that the code appears in your Working Families Entitlement Summary as valid for the term you wish to claim.

Please complete this section with number of children and average weekly hours as before.

### Flexibility

| 3-4 Year Old Flexibility                   |       |
|--------------------------------------------|-------|
| Number of Funded Children                  | 0     |
| Average Weekly Hours per child (Max.30hrs) | 0     |
| Total Funded Hours (weekly)                | 0     |
| Hourly Rate                                | 0.49  |
| No of Weeks in Term                        | 14    |
| Total Claim (Term)                         | £0.00 |
| Estimated Payment 25.0%                    | £0.00 |

9. This section is only for providers who meet the eligibility for the flexibility supplement and is only for funded 3 & 4 YOs (universal and 30 hours)

• The provider operates under a single registration for a minimum of 50 weeks per year (not including bank holidays) and is open continuously for more than seven hours per day

Or

• The provider operates for less than 50 weeks but more than 40 weeks per year and is open for a minimum of ten hours per day.

In addition to meeting these criteria children must regularly be attending the provider each week the provider declares itself open and at the very beginning and end of each day. They must also be able to access continually through the day during opening hours, with no closure at lunch. The Provider should also actively promote the stretch entitlement to families accessing the provision.

#### **Under 2 Year Olds**

| Number of children with Under 2 funding       |       |  |
|-----------------------------------------------|-------|--|
| Number of Funded Children                     | 0     |  |
| Average Weekly Hours per child<br>(Max.15hrs) | 0     |  |
| Total Funded Hours (weekly)                   | 0     |  |
| Hourly Rate                                   | 10.96 |  |
| No of Weeks in Term                           | 14    |  |
| Total Claim (Term)                            | £0.00 |  |
| Estimated Payment 25.0%                       | £0.00 |  |

10. This section is for Working Parent Under 2 YO funding (from 9mths). This is for children the term after they turn 9mths old where the parent has a valid Working Parent Entitlement code that you have validated in the Wizard checker and is currently a maximum of 15 hours of funding per week.

Please complete this section for any under 2 YOs you have with a valid WPE code with number of children and average weekly hours as before.

If any of the sections are not relevant to you because you either have no funded children in that category or your setting does not offer funding to this age group, please leave blank. How we will pay you

You will receive this claim in 4 payments every month as follows:

2 Year Olds

# £2,105.25

2 Year Old Working Families

£0.00

3-4 Year Olds

£8,520.75

Flexibility

## £514.50

Under 2 Year Olds

## £4,986.80

NOTE final payment amounts will be calculated by the local authority and may differ from this guide.

|                                                                                                    | Submit | Reset |
|----------------------------------------------------------------------------------------------------|--------|-------|
| AGREE that the information I have entered is an accurate<br>stimate and complete to the best of my knowledge. | ○ Yes  | No    |

## If you selected **Monthly payments**:

The summary at the bottom will give you the breakdown per funding stream that you will receive each month.

Once you are happy with your figures you confirm the accurate estimate and submit. Once submitted you will not be able to edit.

#### How we will pay you

You will receive this claim in 4 payments in advance as follows:

#### 2 Year Olds

## £6,315.75

2 Year Old Working Families

£0.00

3-4 Year Olds

## £25,562.25

Flexibility

£1,543.50

## Under 2 Year Olds

## £14,960.40

NOTE final payment amounts will be calculated by the local authority and may differ from this guide.

I AGREE that the information I have entered is an accurate estimate and complete to the best of my knowledge.

○ Yes ● NoSubmit Reset

If you selected Advance Payment:

The summary at the bottom will give you the breakdown of your advance payment.

The '4 payments' refers to the different funding streams, this will be in one payment broken down on your remittance.

Once you are happy with your figures you confirm the accurate estimate and submit. Once submitted you will not be able to edit.